教學意見即時回饋填寫作業 (Real-time Course Feedback) - 學生端填寫操作流程 For Current Students <sub>實踐大學教務處教學發展一中心製</sub>

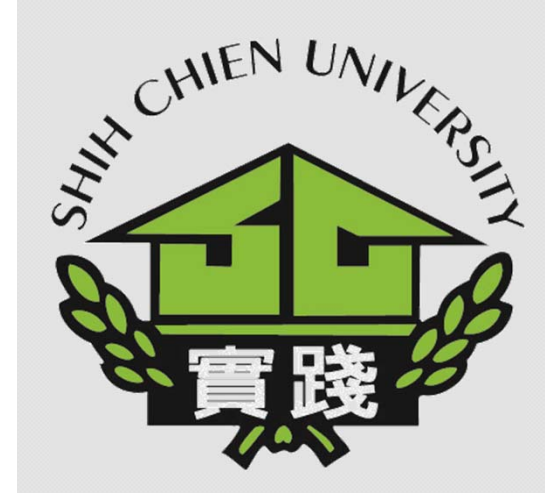

110.9.30

(Real-time Course Feedback) 1.登入校務系統 (新)。 Enter Administration System (New)

2.點選「教務資訊 模組(Academic Affairs Module)」。

3.點選「教務資訊 系統(Academic Affairs System)」。

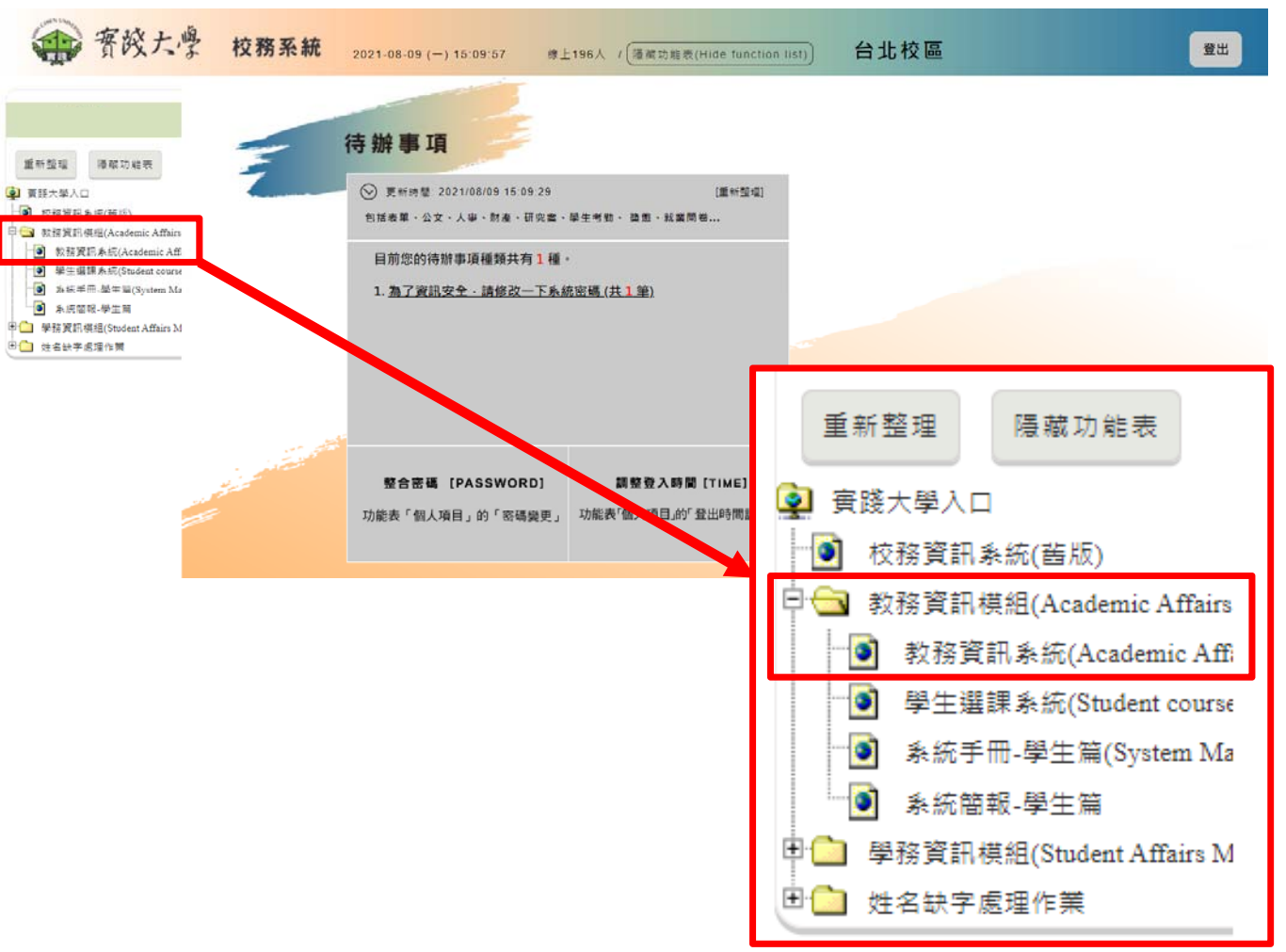

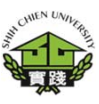

(Real-time Course Feedback)

4.點選「學習反應 填寫系統(Student feedback system)」。

5. 選擇「SO0101-教學意見即時回 饋填寫作業(Realtime course feedback)」。

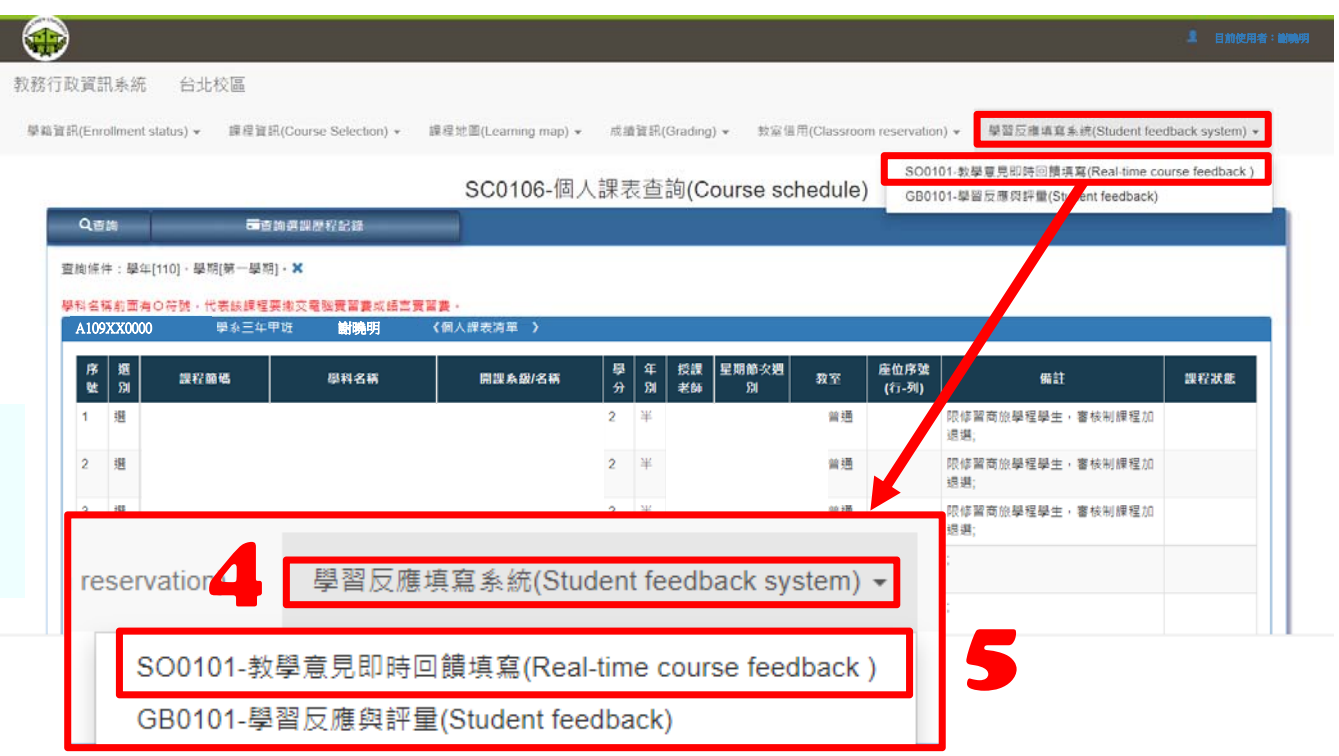

系統開放時間:課程加退選後至期末考前一**週** 

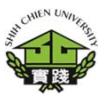

(Real-time Course Feedback)

6.選擇課程,點選

0

「填寫意見」

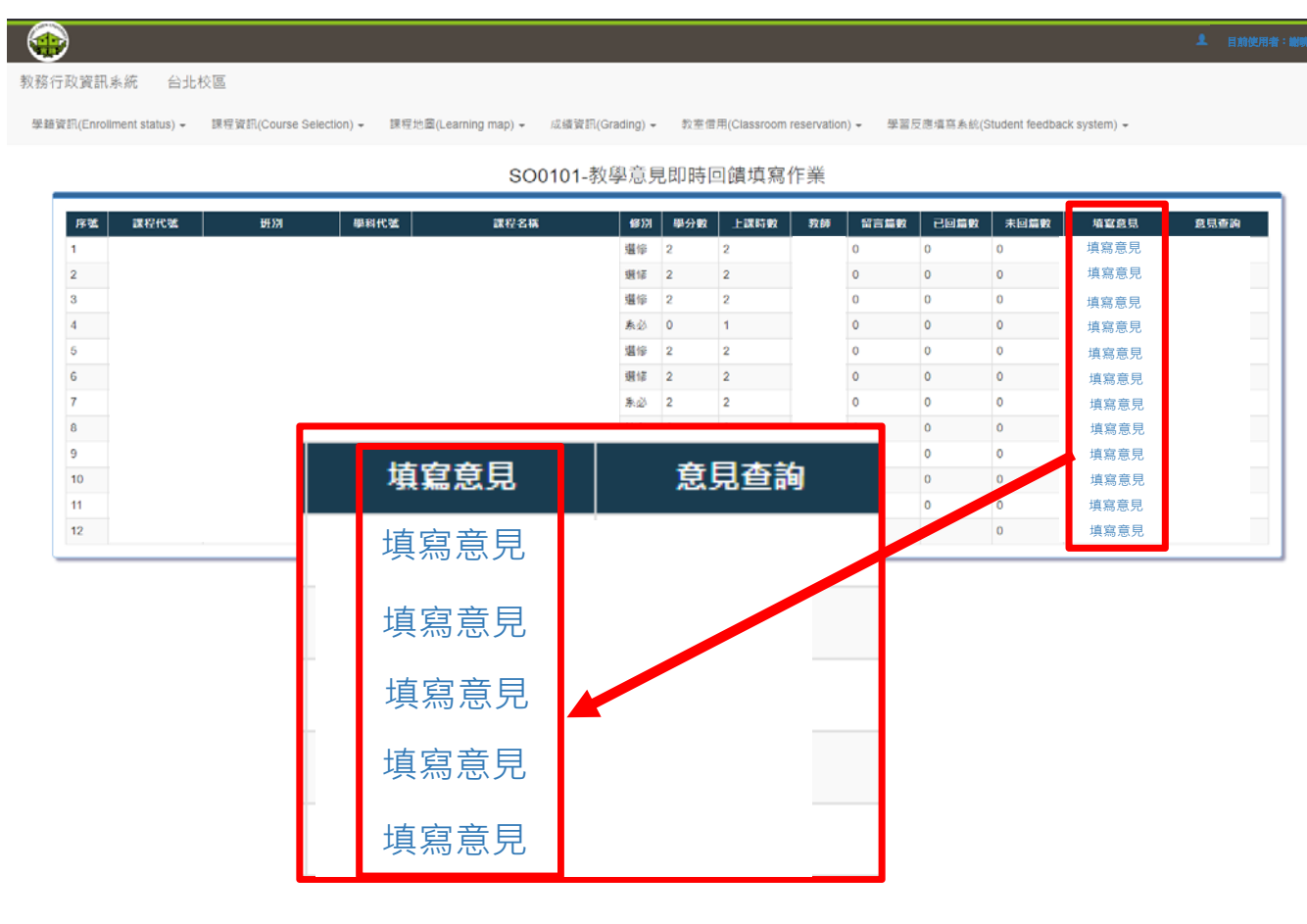

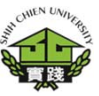

(Real-time Course Feedback)

#### 7.查詢教師回覆意 見・點選「意見 查詢」<sup>。</sup>

| ×                   | 課程代                | ×                 | 斑別                                                     | 學科代號                 |        | 課程名稱           | 修別                                | 學分數                              | 上課時數                                     | 教師          | 留言篇影 |                        | k   *I                 | 回篇数           | 填空意見        | 意見道      |
|---------------------|--------------------|-------------------|--------------------------------------------------------|----------------------|--------|----------------|-----------------------------------|----------------------------------|------------------------------------------|-------------|------|------------------------|------------------------|---------------|-------------|----------|
|                     |                    |                   |                                                        |                      | ,      |                | 遐修                                | 2                                | 2                                        |             | 0    | 0                      | 0                      | 1             | 填高意見        |          |
|                     |                    |                   |                                                        |                      |        |                | 東必                                | 3                                | 3                                        |             | 0    | 0                      | 0                      | i             | 填高意見        |          |
|                     |                    |                   |                                                        |                      |        |                | 選修                                | 2                                | 2                                        |             | 0    | 0                      | 0                      | ł             | 填高意見        |          |
|                     |                    |                   |                                                        |                      |        |                | 校必                                | 2                                | 2                                        |             | 0    | 0                      | 0                      | 1             | 填高意見        |          |
|                     |                    |                   |                                                        |                      |        |                | 東心                                | 2                                | 2                                        |             | 1    | 1                      | 0                      | ł             | 填高意見        | 意見直鉤     |
|                     |                    |                   |                                                        |                      |        |                | 感感                                | 0                                | 0                                        |             | 0    | 0                      | 0                      | ł             | 填寫意見        |          |
|                     |                    |                   |                                                        |                      |        |                | 感感                                | 2                                | 2                                        |             | 0    | 0                      | 0                      | 1             | 填寫意見        |          |
|                     |                    |                   |                                                        |                      |        |                | 東心                                | 2                                | 2                                        |             | 0    | 0                      | 0                      | 1             | 填寫意見        |          |
|                     |                    |                   |                                                        |                      |        |                | 心水                                | 2                                | 2                                        |             | 0    | 0                      | 0                      | 3             | 填寫意見        |          |
|                     |                    |                   |                                                        |                      |        |                |                                   |                                  |                                          |             |      |                        | 意見                     | 包查            | 訽           |          |
| 0010                | )1GRD              | 002-教             | 學意見即時回                                                 | 譜意見杳                 | <br>洵  |                | 283                               | (1)                              |                                          |             |      |                        | 意見                     | <u>き</u><br>一 | 詢           |          |
| 0010                | 01GRD              | 002-教             | ₽學意見即時回<br>                                            | 饋意見查                 | <br>洵  |                | 學                                 | 生端                               | 查詢畫                                      | 面           |      |                        | 意見                     | 1 <u></u>     | 詢           |          |
| 901(                | 01GRD              | 002-教<br>學期       | <sup>(學</sup> 意見即時回<br>■<br>■<br>■<br>課程 <del>(1</del> | 饋意見查                 | 訽<br>玩 | ESH            | 學<br><sup>學和f</sup>               | <del>生端</del>                    | 查詢畫                                      | 面           | 修別   | 學分數                    | 意見                     |               | 前<br>x      | 教師       |
| i01(<br>學句<br>;     | D1GRD              | D02-教<br>學期       | 學意見即時回<br>課程 <b>代</b>                                  | 饋意見查<br><sup>選</sup> | 洵<br>历 | [別]            | <mark>學</mark><br><sup>要和作</sup>  | <mark>生端</mark><br><sup>€鰀</sup> | 查詢畫                                      |             | 修別   | 學分數<br>2               | 夏5<br>2                | 1, 23<br>上課時朝 |             | 教師<br>謝謝 |
| 01(<br>學句<br>)<br>號 | D1GRD<br>E 2<br>學年 | D02-教<br>學期<br>學期 | ₽學意見即時回<br>課程代<br>這堂課最喜歡                               | 饋意見查<br>文號<br>2部份?   | 詞      | [別  <br>员不喜歡的部 | <mark>學:</mark><br><sup>要科(</sup> | 生 端<br>代號<br>例合教明                | <b>查詢畫</b><br>課程名稱<br>異有何具體建議<br>學場地及教學設 | <b>事</b> 項? | 修別   | <b>學分數</b><br>2<br>室時間 | <b>王</b> 5<br>2<br>教師回 | 上課時費          | 的<br>教<br>一 | 教師謝謝     |

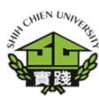